## **Drucken mit UTAX im CIP-RAUM**

(im Beispiel Microsoft Word, auch auf anderen Programme anwendbar)

## A. Druckauftrag am PC versenden

**1.** Farb- oder Schwarzweiß-Modus wählen. (geog-0-111-utax-cip\_\_\_\_\_)

| Speichern unter            | Drucker                                                                           |  |  |  |
|----------------------------|-----------------------------------------------------------------------------------|--|--|--|
| Als Adobe PDF<br>speichern | geog-0-111-utax-cip an FAU<br>Bereit                                              |  |  |  |
| Drucken                    | geog-0-111-utax-cip an FAUPRINT3.rrze.uni-erlangen.de Array                       |  |  |  |
| Freigeben                  | geog-1-007-utax-glueckstrasse an fauprint3.rrze.uni-erlangen.de<br>Bereit         |  |  |  |
| Exportieren                | geog-2-051-utax-nord an fauprint3.rrze.uni-erlangen.de Bereit                     |  |  |  |
| Schließen                  | geog-2-192-utax-süd an fauprint3.rrze.uni-erlangen.de<br>Bereit                   |  |  |  |
|                            | Adobe PDF                                                                         |  |  |  |
|                            | RICKON Eigenschaften von \\FAUPRINT3.rrze.uni-erlangen.de\geog-0-111-utax-cip ? X |  |  |  |
| Nau                        |                                                                                   |  |  |  |
| Öffnen                     | Exemplare: 1 \$ Schnelldruck Druckformat: Sortieren: An<br>A4 [100%]              |  |  |  |
| Speichern                  | brucken E Grundlagen                                                              |  |  |  |
| Speichern unter Dr         | Auflistung nach Verwendung Quelle: Ausrichtung: Hochformat                        |  |  |  |
| Als Adobe PDF              | geog-0-111-utax-cip an FAU                                                        |  |  |  |
| speichern                  | Druckereigenschafter                                                              |  |  |  |
| Eir                        | Druckerstandard Duplex: Aus Schwarz-Weiß-                                         |  |  |  |
|                            | Alle Setten drucken                                                               |  |  |  |
| Seite                      | n: Veröffentlichung                                                               |  |  |  |
|                            | Blatt über lange Seite drehen                                                     |  |  |  |
| Konto                      | 1;2;3 1;2;3 1;2;3                                                                 |  |  |  |
| Optionen                   | Keine Heftklammern                                                                |  |  |  |
|                            | Hochformat                                                                        |  |  |  |
|                            | A4<br>21 cm x 29,7 cm Element Detail                                              |  |  |  |
|                            | Normale Seitenränder                                                              |  |  |  |
|                            | 1 Seite pro Blatt                                                                 |  |  |  |
|                            | Seite einrichten                                                                  |  |  |  |
|                            | Quelle Autom. Quellenauswahi<br>PCL XL Kopien 1                                   |  |  |  |
|                            | Durchschläge Aus V Druckvorschau Speichern als Profil                             |  |  |  |
|                            | Info OK Abbrechen                                                                 |  |  |  |

2. Aufforderung zur Eingabe eines Zugangcodes: In Zahlen – frei wählbar (BITTE MERKEN)

| Privater Druck |      |           |   |  |
|----------------|------|-----------|---|--|
| Zugangscode:   | •••• |           |   |  |
|                | ОК   | Abbrechen | ] |  |

## **B. AM UTAX DRUCKER**

## **3.** FAUcard in Terminal stecken (Guthaben vorhanden?)

**4.** Auf Startseite (Druckerbildschirm) die "Auftrags-Box" anwählen

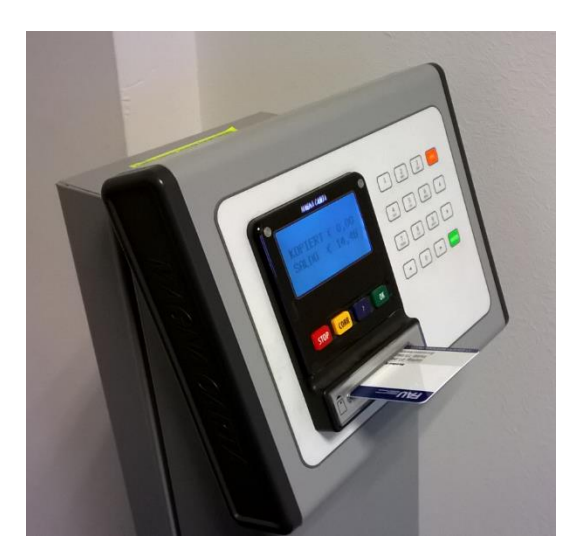

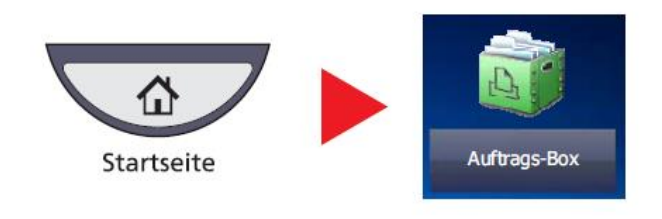

5. In Auftragsbox "Privater/Gespeicherter Druckauftrag" wählen, Wähle DEINE Benutzerkennung an

| Auftragsbox.                        |         | Auftragsbox.                        |                    |
|-------------------------------------|---------|-------------------------------------|--------------------|
| Alesse                              | Dataion | Privater/Gespeicherter Druckauftrag |                    |
| Privater/Gespeicherter Druckauftrag | 21      | Benutzername                        | Dateien            |
| Schnellkopie/Prüfen und Halten      | 21      | ab12cdef                            | 5                  |
| Dividerholungskopie                 | 21 1/1  | bc23defg                            | 2                  |
| Formular für Formularüberlagerung   | 21      |                                     | 1/1                |
|                                     | 2       |                                     |                    |
|                                     | är      |                                     |                    |
|                                     | Offnen  |                                     |                    |
|                                     |         |                                     | 2 Öffnen           |
|                                     |         |                                     | <b>↓</b> Schließen |

6. Gewünschtes Dokument anwählen und Zugangscode aus Schritt 2 eingeben

(oder <u>Löschen</u> wählen  $\rightarrow$  PIN eingeben)

| Auftragsbox.           |                  |           |        |           |  |
|------------------------|------------------|-----------|--------|-----------|--|
| Benutz <b>ei</b> ser 1 |                  |           | 4      |           |  |
| Dateiname              | A Datum/Zeit     | . ▲ Größe | 1      |           |  |
| 🔽 🗈 1Datei             | 02/02/2013 09:40 | 21 MB     |        |           |  |
| 2Datei                 | 02/02/2013 09:45 | 30 MB     |        |           |  |
| 🔲 📄 3Datei             | 02/02/2013 09:50 | 36 MB     | 2/3    |           |  |
| 4Datei                 | 02/02/2013 09:55 | 21 MB     |        | Detail    |  |
| 2 🔲 🗈 5Datei           | 02/02/2013 10:00 | 30 MB     | $\sim$ |           |  |
| Drucken                |                  | Löscher   | n      |           |  |
|                        |                  |           | لې     | Schließen |  |

7. Anzahl der Kopien auswählen  $\rightarrow$  Druck starten

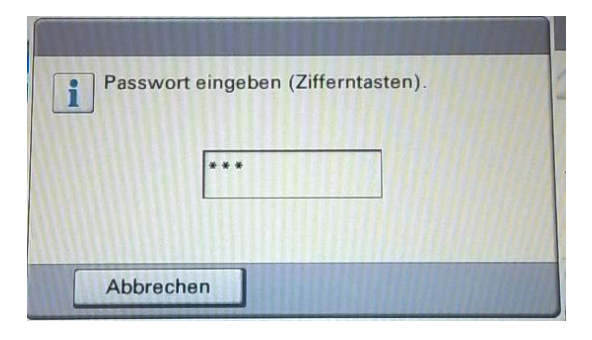

| Auftragsbox.                      |                           |
|-----------------------------------|---------------------------|
| Datel: Dokument2_141015_153346554 | 999,)<br>Kopien<br>+      |
|                                   | Abbrechen 4 Druck starten |